# Úloha 2: Obmedzenie privilégií a možností užívateľov

V tejto úlohe sa zameriame na bezpečnosť siete pred zneužitím zvnútra, obmedzíme práva používateľov a jednotlivých telefónov. Prvým krokom bude vytvorenie partícií, adresného volacieho priestoru a vzorov smerovania.

# Partície

Partície sú skupiny čísiel s podobnou dostupnosťou. Napríklad, telefóny ktoré nechceme aby mali možnosť volať na zahraničné čísla budú súčasťou jednej takejto partície, nazvime ju BLOCK\_Intercontinental.

Podľa množstva skupín v cvičení si rozdeľte ich nasledujúce partície: All, BLOCK\_External, BLOCK\_Intercontinental, BLOCK\_Custom.

Pre ich vytvorenie prejdite v menu do položky **Call Routing -> Class of Control -> Partition -> Add New,** vložte meno a uložte. To je pre partície zatiaľ všetko, ich ďalšie úpravy budú prebiehať neskôr.

# Adresný volací priestor

Adresný volací priestor predstavuje skupiny partícií. Môže byť priradený buď samotnému telefónu, alebo konkrétnym DN, vytvoreným v predchádzajúcej úlohe.

| cisco       | Cisco Unified CM Administration<br>For Cisco Unified Communications Solutions                                              |
|-------------|----------------------------------------------------------------------------------------------------|
| System 🔻    | Call Routing 👻 Media Resources 💌 Advanced Features 💌 Device 💌 Application 👻 User Management 💌 Bulk Administration 💌 Help 💌 |
| Calling Se  | arch Space Configuration                                                                                                   |
| Save        |                                                                                                    |
| Status —    |                                                                                                    |
| (i) Status  | s: Ready                                                                                                    |
| Calling Se  | earch Space Information                                                                                                    |
| Name*       | Network                                                                                                    |
| Description | n                                                                                                    |
|             |                                                                                                    |
|             |                                                                                                    |
| -Route Par  | titions for this Calling Search Space                                                                                      |
| Available F | Partitions** BLOCK_Custom                                                                                                  |
|             | BLOCK_External                                                                                                    |
|             | Pracovna doba                                                                                                    |
|             | Smerovanie                                                                                                    |
|             | ★★                                                                                                    |
| Selected P  | artitions All                                                                                                    |
|             |                                                                                                    |
|             |                                                                                                    |
|             | ~                                                                                                    |
|             |                                                                                                    |
| - Save      |                                                                                                    |
|             |                                                                                                    |
| Obr.1       |                                                                                                    |

Vytvorte Adresné volacie priestory: Network, Verejne priestory, Kancelarie.

Pre ich vytvorenie prejdite v menu do položky **Call Routing -> Class of Control -> Calling** Search Space -> Add New.

Podľa Obr.1 pridajte do priestoru **Network** partíciu All. Tento volací priestor bude priradený priamo zariadeniam a teda ho budú využívať všetky DN, predstavuje povolené smery volania.

Zobrazte si v CUCM vaše aktívne telefóny a vyberte tie, ktoré spravujete. (nachádzajú sa v **Device -> Phone**) Otvorte ich a pod položkou Calling search Space vyberte možnosť Network (Obr.2).

| cis    | CISCO Unified CM Administration<br>For Cisco Unified Communications Solutions |                                        |                                          |                                 |  |  |  |  |  |
|--------|-------------------------------------------------------------------------------|----------------------------------------|------------------------------------------|---------------------------------|--|--|--|--|--|
| System | ▼ Call Routing ▼ Media Resources ▼ Advanced Fea                               | tures 🕶 Device 🕶 Application 👻 User Ma | anagement 🔻 Bulk Administration 👻 Help 👻 |                                 |  |  |  |  |  |
| Phone  | Configuration                                                                 |                                        |                                          | Related Links: <mark>B</mark> a |  |  |  |  |  |
| 🔒 s    | ave 🗶 Delete 📋 Copy 🎦 Reset 🧷 Apply                                           | Config 🕂 Add New                       |                                          |                                 |  |  |  |  |  |
| 1      | Modify Button Items                                                           | Product type: CISCO 7900               |                                          |                                 |  |  |  |  |  |
| 1      | Line [1] - Add a new DN                                                       | Device Protocol: SCCP                  |                                          |                                 |  |  |  |  |  |
| 2      | Time [2] - Add a new DN                                                       | Device Information                     |                                          |                                 |  |  |  |  |  |
| 3      | R Add a new SD                                                                | Registration                           | Unknown                                  |                                 |  |  |  |  |  |
|        |                                                                               | IP Address                             | Unknown                                  |                                 |  |  |  |  |  |
| 4      |                                                                               | Device is Active                       |                                          |                                 |  |  |  |  |  |
| 5      | 5 Cm Add a new SD                                                             |                                        |                                          |                                 |  |  |  |  |  |
| 6      | Com Add a new SD                                                              | MAC Address*                           | 0014A8ACA429                             |                                 |  |  |  |  |  |
|        | Unassigned Associated Items                                                   | Description                            | SEP0014A8ACA429                          |                                 |  |  |  |  |  |
| 7      | Can Add a new SD                                                              | Device Pool*                           | Default                                  | ✓ <u>View Details</u>           |  |  |  |  |  |
| 8      | Add a new SURI                                                                | Common Device Configuration            | < None >                                 | ✓ <u>View Details</u>           |  |  |  |  |  |
|        |                                                                               | Phone Button Template*                 | Standard 7960 SCCP                       | ¥                               |  |  |  |  |  |
| 9      | Add a new BLF SD                                                              | Softkey Template                       | < None >                                 | ¥                               |  |  |  |  |  |
| 10     | Add a new BLF Directed Call Park                                              | Common Phone Profile*                  | Standard Common Phone Profile            | ¥                               |  |  |  |  |  |
| 11     | Privacy                                                                       | Calling Search Space                   | Network                                  | ¥                               |  |  |  |  |  |
| 12     | None                                                                          | AAR Calling Search Space               | < None >                                 | ¥                               |  |  |  |  |  |
| L      |                                                                               | Media Resource Group List              | < None >                                 | ¥                               |  |  |  |  |  |
|        |                                                                               | User Hold MOH Audio Source             | < None >                                 | ¥                               |  |  |  |  |  |
|        |                                                                               | Network Hold MOH Audio Source          | < None >                                 | ¥                               |  |  |  |  |  |
|        |                                                                               | Location*                              | Hub_None                                 | ¥                               |  |  |  |  |  |
|        |                                                                               | AAR Group                              | < None >                                 | ¥                               |  |  |  |  |  |

Nasledujúce adresné volacie priestory sú pridávané jednotlivým DN a predstavujú obmedzenia.

Do **Verejne priestory** pridajte partície BLOCK\_CUSTOM, BLOCK\_External, BLOCK\_Intercontinental. Skupina predstavuje najvyššie obmedzenia.

Do **Kancelarie pridajte** BLOCK\_Intercontinental. V tomto prípade chceme blokovať len zahraničné hovory.

Pre samotné priradenie jednotlivým DN z nastavenia telefónu v CUCM vyberte vaše DN X01 (X predstavuje číslo vašej skupiny) a pod položkou **call search space** z Obr. 3 vyberte **Verejne priestory** ak ste skupina 1, 3, atď, **Kancelarie** ak ste skupina 2, 4, atď.

| Cisco<br>Cisco<br>For Cisc | Unified CM Administration                                                                                                    |                                                            |
|----------------------------|----------------------------------------------------------------------------------------------------|------------------------------------------------------------|
| System - Call Routing      | ✓ Media Resources ▼ Advanced Features ▼ Device ▼ Applied Teatures ▼ Device ▼ Applied Teatures ▼ Teatures ▼ Device ▼ Applied Teatures ▼ Device ▼ Applied Teatures ▼ Device ▼ Applied Teatures ▼ Device ▼ Applied Teatures ▼ Device ▼ Applied Teatures Teatures T | plication 👻 User Management 👻 Bulk Administration 👻 Help 🗨 |
| Directory Number C         | onfiguration                                                                                                    |                                                            |
| Save 🗙 Delete              | 🎦 Reset 🥖 Apply Config 🔓 Add New                                                                                                    |                                                            |
| Directory Number I         | Information                                                                                                    |                                                            |
| Directory Number*          | 201                                                                                                    |                                                            |
| Route Partition            | < None > v                                                                                                    |                                                            |
| Description                |                                                                                                    |                                                            |
| Alerting Name              |                                                                                                    |                                                            |
| ASCII Alerting Name        |                                                                                                    |                                                            |
| Allow Control of D         | evice from CTI                                                                                                    |                                                            |
| Associated Devices         | SEP0014A8ACA429                                                                                                    |                                                            |
|                            |                                                                                                    | Edit Device                                                |
|                            |                                                                                                    | Edit Line Appearance                                       |
|                            | ¥                                                                                                    |                                                            |
| Dissociate Devices         | •••                                                                                                    |                                                            |
|                            |                                                                                                    |                                                            |
|                            | ×                                                                                                    |                                                            |
| CDirectory Number 9        | Settings                                                                                                    |                                                            |
| Voice Mail Profile         | < None >                                                                                                    | ✓ (Choose <none> to use system default)</none>             |
| Calling Search Space       | < None >                                                                                                    | ×                                                          |
| Presence Group*            | Standard Presence group                                                                                                    | v                                                          |
| User Hold MOH Audio        | Source < None >                                                                                                    | V                                                          |

# Vzory smerovania

Vzory smerovania určujú porovnávací vzor pri vytáčaní čísla. Pomáhajú nám obmedziť typ odchádzajúcich hovory, napríklad vieme, že medzinárodné hovory v Českej republike obsahujú predvoľbu 00 a čísla s touto predvoľbou teda môžeme zakázať smerovať. Zároveň však obsahujú aj vzory pre čísla, ktoré smerovať chceme.

# Skupina 1

### Call Routing -> Route/Hunt -> Route Patterns -> Add New

Vytvorte Smerovací pattern so vzorom **0.00[1-9]!** Časť "0." použijeme pre indikáciu hovoru mimo našu sieť. V samotnom smerovaní sa číslice pred bodkou zahadzujú. Časť "00" predstavuje predvoľbu pre medzinárodné hovory z českej republiky a časť [1-9]! predstavuje myšlienku: nasledujúca číslica môže byť ktorákoľvek z rozpätia 1 až 9 a za ňou sa môže vyskytovať neurčené ďalšie množstvo číslic.

Podľa Obr.4 nastavte partíciu, vyberte vašu bránu a zmeňte smerovanie tohto vzoru na blokované, s reakciou "hovor odmietnutý".

| CISCO Unified CM Administration<br>For Cisco Unified Communications Solutions |                                           |                                      |                       |        |  |  |  |  |
|-------------------------------------------------------------------------------|-------------------------------------------|--------------------------------------|-----------------------|--------|--|--|--|--|
| System 👻 Call Routing 👻 Media Resources 👻 A                                   | dvanced Features - Device - Application - | <ul> <li>User Management </li> </ul> | Bulk Administration 💌 | Help 🔻 |  |  |  |  |
| Route Pattern Configuration                                                   |                                           |                                      |                       |        |  |  |  |  |
| Save                                                                          |                                           |                                      |                       |        |  |  |  |  |
| Status                                                                        |                                           |                                      |                       |        |  |  |  |  |
| i Status: Ready                                                               |                                           |                                      |                       |        |  |  |  |  |
|                                                                               |                                           |                                      |                       |        |  |  |  |  |
| Pattern Definition                                                            |                                           |                                      |                       |        |  |  |  |  |
| Route Pattern*                                                                | 0.00[1-9]!                                |                                      | ]                     |        |  |  |  |  |
| Route Partition                                                               | BLOCK_Intercontinental                    | ~                                    |                       |        |  |  |  |  |
| Description                                                                   |                                           |                                      | 1                     |        |  |  |  |  |
| Numbering Plan                                                                | Not Selected                              | ~                                    | 1                     |        |  |  |  |  |
| Route Filter                                                                  | < None >                                  | ~                                    |                       |        |  |  |  |  |
| MLPP Precedence*                                                              | Default                                   | ~                                    |                       |        |  |  |  |  |
| Apply Call Blocking Percentage                                                |                                           |                                      |                       |        |  |  |  |  |
| Resource Priority Namespace Network Domain                                    | < None >                                  | ~                                    |                       |        |  |  |  |  |
| Route Class*                                                                  | Default                                   | <b>v</b>                             |                       |        |  |  |  |  |
| Sateway/Route List                                                            | Not Selected                              | ~                                    | (Edit)                |        |  |  |  |  |
| Route Option                                                                  | O Route this pattern                      |                                      |                       |        |  |  |  |  |
| <pre></pre>                                                                   | Block this pattern Call Rejected          | V D                                  |                       |        |  |  |  |  |
| Call Classification* OffNet                                                   | ×                                         |                                      |                       |        |  |  |  |  |
|                                                                               |                                           |                                      |                       |        |  |  |  |  |
|                                                                               |                                           |                                      |                       |        |  |  |  |  |
|                                                                               | Require Forced Authorization Code         |                                      |                       |        |  |  |  |  |

#### Obr.4

Vytvorili ste vzor pre blokovanie, teraz vytvorte vzor pre smerovanie. Jediný rozdiel bude v pridelenej partícií a povolenom smerovaní, viď Obr.5. Všimnite si taktiež klasifikáciu hovoru, tu vieme nastaviť, či hovor s daným vzorom považujeme za vnútorný, alebo vonkajší.

| Cisco Unified CM Administration<br>For Cisco Unified Communications Solutions          |                                         |                   |                       |      |  |  |  |  |
|----------------------------------------------------------------------------------------|-----------------------------------------|-------------------|-----------------------|------|--|--|--|--|
| System   Call Routing   Media Resources   A                                            | dvanced Features   Device   Application | User Management 🔻 | Bulk Administration 🔻 | Help |  |  |  |  |
| Route Pattern Configuration                                                            |                                         |                   |                       |      |  |  |  |  |
| Save                                                                                   |                                         |                   |                       |      |  |  |  |  |
| Status                                                                                 |                                         |                   |                       |      |  |  |  |  |
| (i) Status: Ready                                                                      |                                         |                   |                       |      |  |  |  |  |
| Pattern Definition                                                                     |                                         |                   |                       |      |  |  |  |  |
| Route Pattern*                                                                         | 0.00[1-9]!                              |                   | ]                     |      |  |  |  |  |
| Route Partition                                                                        | All                                     | ~                 | 1                     |      |  |  |  |  |
| Description                                                                            |                                         |                   | ]                     |      |  |  |  |  |
| Numbering Plan                                                                         | Not Selected                            | ~                 | 1                     |      |  |  |  |  |
| Route Filter                                                                           | < None >                                | ~                 |                       |      |  |  |  |  |
| MLPP Precedence*                                                                       | Default                                 | ~                 |                       |      |  |  |  |  |
| Apply Call Blocking Percentage                                                         |                                         |                   |                       |      |  |  |  |  |
| Resource Priority Namespace Network Domain                                             | < None >                                | ~                 |                       |      |  |  |  |  |
| Route Class*                                                                           | Default                                 | ~                 |                       |      |  |  |  |  |
| Gateway/Route List*                                                                    | Gateway/Route List* Not Selected V      |                   |                       |      |  |  |  |  |
| Route Option                                                                           | Route this pattern                      |                   |                       |      |  |  |  |  |
| _                                                                                      | O Block this pattern No Error           | ~                 |                       |      |  |  |  |  |
| Call Classification* OffNet                                                            |                                         |                   |                       |      |  |  |  |  |
| Allow Device Override IProvide Outside Dial Tone Allow Overlap Sending Urgent Priority |                                         |                   |                       |      |  |  |  |  |
| Require Forced Authorization Code                                                      |                                         |                   |                       |      |  |  |  |  |
| Authorization Level* 0                                                                 |                                         |                   |                       |      |  |  |  |  |

### Skupina 2

#### Call Routing -> Route/Hunt -> Route Patterns -> Add New

Vytvorte vzor 0.0[2-5]XXXXXXX predstavujúci volania na pevnú linku v rámci Českej republiky s predvoľbami miest. Všetky začínajú číslicou 0, pokračujú číslicou 2 až 5 a nasleduje 8 akýchkoľvek číslic, v našom prípade sú reprezentované znakom X. Podľa Obr.6 vyplňte požadované údaje ako partícia, vaša brána a vyberte blokovanie smerovania s možnosťou odmietnutie hovoru. Následne podľa návodu pre skupinu 1 vytvorte vzor pre povolenie smerovania.

| Cisco Unified CM Administration<br>For Cisco Unified Communications Solutions         |                                              |                 |                              |  |  |  |  |  |
|---------------------------------------------------------------------------------------|----------------------------------------------|-----------------|------------------------------|--|--|--|--|--|
| System   Call Routing   Media Resources   A                                           | dvanced Features 👻 Device 👻 Application 👻 Us | er Management 💌 | Bulk Administration 👻 Help 👻 |  |  |  |  |  |
| Route Pattern Configuration                                                           |                                              |                 |                              |  |  |  |  |  |
| Save                                                                                  |                                              |                 |                              |  |  |  |  |  |
| Status: Keady                                                                         |                                              |                 |                              |  |  |  |  |  |
| - Pattern Definition                                                                  |                                              |                 |                              |  |  |  |  |  |
| Route Pattern*                                                                        |                                              |                 |                              |  |  |  |  |  |
| Route Partition                                                                       |                                              |                 |                              |  |  |  |  |  |
| Description                                                                           | BLOCK_External                               |                 |                              |  |  |  |  |  |
| Nuclearing                                                                            |                                              |                 |                              |  |  |  |  |  |
| Numbering Plan                                                                        | Not Selected                                 | ~               |                              |  |  |  |  |  |
| Route Filter                                                                          | < None >                                     | ×               |                              |  |  |  |  |  |
| MLPP Precedence*                                                                      | Default                                      | ~               |                              |  |  |  |  |  |
| Apply Call Blocking Percentage                                                        |                                              |                 |                              |  |  |  |  |  |
| Resource Priority Namespace Network Domain                                            | < None >                                     | ~               |                              |  |  |  |  |  |
| Route Class*                                                                          | Default                                      | ~               |                              |  |  |  |  |  |
| sateway/Route List                                                                    | Not Selected                                 | ~               | (Edit)                       |  |  |  |  |  |
| Route Option                                                                          | ○ Route this pattern                         |                 |                              |  |  |  |  |  |
| <                                                                                     | Block this pattern Call Rejected             | VI              |                              |  |  |  |  |  |
| Call Classification* OffNet                                                           |                                              |                 |                              |  |  |  |  |  |
| Allow Device Override Vervide Outside Dial Tone Allow Overlap Sending Urgent Priority |                                              |                 |                              |  |  |  |  |  |
| Require Forced Authorization Code                                                     |                                              |                 |                              |  |  |  |  |  |
| Authorization Level*                                                                  |                                              |                 |                              |  |  |  |  |  |
| Require Client Matter Code                                                            |                                              |                 |                              |  |  |  |  |  |

# Skupina 3

### Call Routing -> Route/Hunt -> Route Patterns -> Add New

Vytvorte podľa povoľovacích vzorov v skupine 1 a 2 vzory 0.15X a 0.112, rovnako ich možnosti bez "0." 15X a 112. Tieto vzory slúžia na núdzové volania a preto nepotrebujú zakazovacie náprotivky.

### Skupina 4

#### Call Routing -> Route/Hunt -> Route Patterns -> Add New

Vytvorte podľa Obr.7 vzor 007, nastavte partíciu, zvoľte vašu bránu, nastavte blokovanie s odmietnutím hovoru, klasifikáciu hovoru prepnite na vnútorný hovor a od značte tón pre vonkajšie volania. Tento vzor predstavuje blokovanie hovoru vo vnútornej sieti. Napríklad šéfov telefón.

| Cisco Unified CM Administration<br>For Cisco Unified Communications Solutions          |                                         |                   |                            |  |  |  |  |
|----------------------------------------------------------------------------------------|-----------------------------------------|-------------------|----------------------------|--|--|--|--|
| System   Call Routing   Media Resources   A                                            | dvanced Features   Device   Application | User Management 💌 | Bulk Administration 👻 Help |  |  |  |  |
| Route Pattern Configuration                                                            |                                         |                   |                            |  |  |  |  |
| Save                                                                                   |                                         |                   |                            |  |  |  |  |
| Status                                                                                 |                                         |                   |                            |  |  |  |  |
| (i) Status: Ready                                                                      |                                         |                   |                            |  |  |  |  |
| Pattern Definition                                                                     |                                         |                   |                            |  |  |  |  |
| Route Pattern*                                                                         | 007                                     |                   |                            |  |  |  |  |
| Route Partition                                                                        | BLOCK_Custom                            | ¥                 |                            |  |  |  |  |
| Description                                                                            |                                         |                   |                            |  |  |  |  |
| Numbering Plan                                                                         | Not Selected                            | ¥                 |                            |  |  |  |  |
| Route Filter                                                                           | < None >                                | ~                 |                            |  |  |  |  |
| MLPP Precedence*                                                                       | Default                                 | ~                 |                            |  |  |  |  |
| Apply Call Blocking Percentage                                                         |                                         |                   |                            |  |  |  |  |
| Resource Priority Namespace Network Domain                                             | < None >                                | ¥                 |                            |  |  |  |  |
| Route Class*                                                                           | Default                                 | ~                 |                            |  |  |  |  |
| Gateway/Route List*                                                                    | Not Selected                            | ~                 | (Edit)                     |  |  |  |  |
| Route Option                                                                           | O Route this pattern                    |                   |                            |  |  |  |  |
|                                                                                        | Block this pattern Call Rejected        |                   |                            |  |  |  |  |
| Call Classification* OnNet                                                             | ~                                       |                   |                            |  |  |  |  |
| Allow Device Override Override Outside Dial Tone Allow Overlap Sending Urgent Priority |                                         |                   |                            |  |  |  |  |
| Require Forced Authorization Code                                                      |                                         |                   |                            |  |  |  |  |
| Authorization Level* 0                                                                 |                                         |                   |                            |  |  |  |  |

Výsledkom je, že polovica z X01 DN sa odteraz na 007 nedovolá a pokiaľ vytočíte vzor so zakázaným smerovaním, dostanete tón nedostupného čísla.

# Obmedzenie nechcených presmerovaní a konferenčných hovorov

Ako ste si už všimli, každý hovor má klasifikáciu vnútorný, alebo vonkajší. Čo nemusíme chcieť, je vedieť hovor ktorý príde s klasifikáciou vonkajší preložiť na vonkajší. Tým by sme vybavili hovor zdarma strane ktorá volá a strane na ktorú hovor preložíme, za naše peniaze. Vedenie firmy pre toto nemusí mať pochopenie.

Pre vypnutie takéhoto prekladu je nutné ísť do menu **System -> Service Parameters -**>**Server(náš server) -> Service (Cisco CallManager**)

Tu sa ponuka na vypnutie prekladu nachádza v sekcii **Clusterwide Parameters (Feature – General)** pod názvom **Block OffNet To OffNet Transfer**. Zmeňte hodnotu na True (Obr.8).

| cisco     | Cisco Unified CM Administration<br>For Cisco Unified Communications Solutions |                                                            |   |
|-----------|-------------------------------------------------------------------------------|------------------------------------------------------------|---|
| System 💌  | Call Routing  Media Resources  Advanced Features  Device                      | Application 👻 User Management 👻 Bulk Administration 👻 Help | • |
| Service P | arameter Configuration                                                        |                                                            |   |
| 🔚 Save    | 🔊 Set to Default 🔍 Advanced                                                   |                                                            |   |
| Cluster   | wide Parameters (Feature - General)                                           |                                                            |   |
| Call Par  | k Display Timer *                                                             | 10                                                         |   |
| Caller II | D Display Priority Enabled *                                                  | True 🗸                                                     |   |
| Call Par  | k Reversion Timer_*                                                           | 60                                                         |   |
| Park Mo   | nitoring Reversion Timer_*                                                    | 60                                                         | 1 |
| Park Mo   | nitoring Periodic Reversion Timer.*                                           | 30                                                         | 1 |
| Park Mo   | nitoring Forward No Retrieve Timer *                                          | 300                                                        | 1 |
| Preserve  | e globalCallId for Parked Calls *                                             | True 🗸                                                     |   |
| Maximu    | m Call Duration Timer.*                                                       | 720                                                        | ] |
| Maximu    | m Hold Duration Timer_*                                                       | 360                                                        | 1 |
| Party En  | itrance Tone_*                                                                | True 🗸                                                     |   |
| Message   | a Waiting Lamp Policy *                                                       | Primary Line - Light and Prompt 🗸 🗸                        |   |
| Audible   | Message Waiting Indication Policy *                                           | OFF v                                                      |   |
| Message   | e Waiting Indicator Inbound Calling Search Space                              | < None > V                                                 |   |
| Multiple  | Tenant MWI Modes *                                                            | False v                                                    |   |
| MWI Nor   | n Message Center Signaling Call Duration *                                    | 0                                                          |   |
| Message   | e Waiting Indicator APDU Digit Translation CSS                                | < None > V                                                 |   |
| Block Of  | ffNet To OffNet Transfer                                                      | True 🗸                                                     |   |

Ďalšou nechcenou vecou môžu byť konferenčné hovory, ktoré môžeme pre vzdialené strany vytvoriť a následne ich opustiť. Tomu sa dá zabrániť buď ukončením konferencie po odídení zakladateľa, alebo kontrolou účastníkov s vnútornou klasifikáciou v konferencii, kedy by po odídení všetkých z nich konferencia skončila.

Nastavenie prebieha v rovnakom menu, ale v sekcii **Clusterwide Parameters (Feature – Conference)** pod položkou **Drop Ad Hoc Conference**. Hodnotu nastavte na ukončenie pri odídení zakladateľa (Obr.9).

Toto nastavenie otestujte vytvorením konferenčného hovoru. Zakladateľ musí najprv vytvoriť normálny hovor, a potom pod položkou "more" na displeji telefónu nájsť možnosť konferencie, kedy pridá ďalších účastníkov. Po pridaní otestuje zrušenie konferencie pri odchode zakladateľa.

| Cisco Unified CM Administration<br>For Cisco Unified Communications Solutions                                                                                                    |                                                             |
|----------------------------------------------------------------------------------------------------|-------------------------------------------------------------|
| System   Call Routing   Media Resources   Advanced Features   Device   Aquation   Advanced Features   System   Advanced Features   Advanced Features   Advanced   Advanced | oplication 👻 User Management 👻 Bulk Administration 👻 Help 👻 |
| Service Parameter Configuration                                                                                                    |                                                             |
| Save 🧬 Set to Default 🔍 Advanced                                                                                                    |                                                             |
| MWI Non Message Center Signaling Call Duration *                                                                                                    | 0                                                           |
| Message Waiting Indicator APDU Digit Translation CSS                                                                                                    | < None > V                                                  |
| Block OffNet To OffNet Transfer *                                                                                                    | False v                                                     |
| Use Original Call Classification for Transferred Calls *                                                                                                    | False v                                                     |
| Use Restriction attribute of ID/Name Presentation of Transferring Party *                                                                                                    | True v                                                      |
| There are hidden parameters in this group. Click on Advanced button to see hid                                                                                                    | lden parameters.                                            |
| Clusterwide Parameters (Feature - Conference)                                                                                                    |                                                             |
| Suppress MOH to Conference Bridge *                                                                                                    | True                                                        |
| Drop Ad Hoc Conference *                                                                                                    | When Conference Controller Lanvas                           |
| Maximum Ad Hoc Conference *                                                                                                    | when Conference Controller Leaves                           |
| Maximum Ad Hoc contracted                                                                                                    | 4                                                           |
| Maximum MeetMe Conference Unicast                                                                                                    | 4                                                           |
| Advanced Ad Hoc Conference Enabled *                                                                                                    | False v                                                     |
| Choose Encrypted Audio Conference Instead Of Video Conference *                                                                                                    | True v                                                      |
| Minimum Video Capable Participants To Allocate Video Conference.*                                                                                                    | 2                                                           |
| Enable Click-to-Conference for Third-Party Applications *                                                                                                    | False v                                                     |
| Ignore BFCP Application Line Encryption Status When Designating Call Security<br>Status *                                                                                                    | True v                                                      |
| There are hidden parameters in this group. Click on Advanced button to see hid                                                                                                    | dden parameters.                                            |

# Smerovanie podľa času v dni

Občas môžete chcieť, aby sa prichádzajúce či odchádzajúce hovory chovali inak podľa času kedy sú uskutočnené. Vy si vyskúšate presmerovať hovor v časovom úseku, keď prebieha vaše cvičenie.

Ako prvé je potrebné vytvoriť časové rozvrhy.

# Prejdite do menu Call Routing -> Class of Control -> Time Period -> Add New

Každá skupina si vytvorte vlastnú časovú periódu s platnosťou počas vášho cvičenia. Vyplňte meno, počiatočný a koncový čas, pozrite si možnosti opakovania tejto periódy

# Prejdite do menu Call Routing -> Class of Control -> Time Schedule -> Add New

Každá skupina si vytvorí vlastný časový rozvrh a pridá do neho časovú periódu.

Teraz je nutné pridať tieto časové rozvrhy telefónom. Pomocou návodu v začiatku cvičenia si každá skupina vytvorí novú partíciu, nastavte jej váš časový rozvrh, túto partíciu pridajte do adresného volacieho priestoru Network a nastavte ju ako platnú partíciu vo vašom DN X01.

| Posledné | nastavenie | podľa | Obr.10. |
|----------|------------|-------|---------|
|----------|------------|-------|---------|

| cisco<br>For Cisc     | Unified CM Administration<br>o Unified Communications Solutions |               |                                                |        |
|-----------------------|-----------------------------------------------------------------|---------------|------------------------------------------------|--------|
| System 👻 Call Routing | ✓ Media Resources ▼ Advanced Features ▼ Device                  | e 🔻 Applicati | ion ▼ User Management ▼ Bulk Administration ▼  | Help 🔻 |
| Directory Number C    | onfiguration                                                    |               |                                                |        |
| Save 🗶 Delete         | 🎦 Reset 🧷 Apply Config 🕂 Add New                                |               |                                                |        |
| i Status: Ready       |                                                                 |               |                                                |        |
| CDirectory Number I   | nformation                                                      |               |                                                |        |
| Directory Number*     | 201                                                             |               | ]                                              |        |
| Route Partition       | Smerovanie                                                      | ¥             |                                                |        |
| Description           |                                                                 |               | ]                                              |        |
| Alerting Name         |                                                                 |               | ]                                              |        |
| ASCII Alerting Name   |                                                                 |               | ]                                              |        |
| Allow Control of D    | evice from CTI                                                  |               |                                                |        |
| Associated Devices    | SEP0014A8ACA429                                                 | ^             |                                                |        |
|                       |                                                                 |               | Edit Device                                    |        |
|                       |                                                                 | ~             | Edit Line Appearance                           |        |
|                       | **                                                              |               |                                                |        |
| Dissociate Devices    |                                                                 | ^             |                                                |        |
|                       |                                                                 | $\sim$        |                                                |        |
| Directory Number 9    | Settings                                                        |               |                                                |        |
| Voice Mail Profile    | < None >                                                        |               | v (Choose <none> to use system default)</none> |        |

#### Obr.10

Následne sa posuňte v nastavení DN nižšie (Obr.11), k presmerovaniu a nastavte **Transfer All** na číslo nasledujúcej skupiny (napríklad 201 nastaví presmerovanie na 301). Posledná skupina nastaví presmerovanie na 007, ale len pokiaľ má naň zo svojho DN X01 povolené volania. Inak nenastavuje nič.

| cisco         | <b>Cisco U</b><br>For Cisco U | nified C       | M Ad    | Iministrati       | on         |               |                   |                     |          |
|---------------|-------------------------------|----------------|---------|-------------------|------------|---------------|-------------------|---------------------|----------|
| System 🔻 Ca   | ll Routing 🔻                  | Media Resour   | ces 🔻   | Advanced Features | ▼ Device ▼ | Application 👻 | User Management 🔻 | Bulk Administration | ▼ Help ▼ |
| Directory Nu  | ımber Conf                    | iguration      |         |                   |            |               |                   |                     |          |
| Save          |                               |                |         |                   |            |               |                   |                     |          |
| Call Forwar   | d and Call                    | Pickup Sett    | ings —  |                   |            |               |                   |                     |          |
|               |                               |                |         | Voice Mail        |            |               | Destinati         | on                  |          |
| Calling Sear  | rch Space A                   | ctivation Poli | су      |                   |            |               |                   |                     |          |
| Forward All   | >                             |                |         | or                | 301        |               |                   |                     |          |
| Secondary     | Calling Sear                  | ch Space for   | Forward | d All             |            |               |                   |                     |          |
| Forward Bus   | sy Internal                   |                |         | or                |            |               |                   |                     |          |
| Forward Bus   | sy External                   |                |         | or                |            |               |                   |                     |          |
| Forward No    | Answer Inte                   | ernal          |         | or                |            |               |                   |                     |          |
| Forward No    | Answer Exte                   | ernal          |         | or                |            |               |                   |                     |          |
| Forward No    | Coverage I                    | nternal        |         | or                |            |               |                   |                     |          |
| Forward No    | Coverage E                    | xternal        |         | or                |            |               |                   |                     |          |
| Forward on    | CTI Failure                   |                |         | or                |            |               |                   |                     |          |
| Forward Uni   | registered Ir                 | nternal        |         | or                |            |               |                   |                     |          |
| Forward Uni   | registered E:                 | xternal        |         | or                |            |               |                   |                     |          |
| No Answer R   | ing Duration                  | (seconds)      |         |                   |            |               |                   |                     |          |
| Call Pickup G | Group                         |                | < None  | >                 |            | ¥             |                   |                     |          |

Nastavenie vyskúšajte zavolaním 201, hovor by sa mal presmerovať buď na 007, alebo posledné číslo skupiny.

Týmto ste svoje DN obmedzili na istý časový úsek, mimo neho sa vám naň nik nedovolá. V reálnej prevádzke by ste si vytvorili nové DN s rovnakým číslom a pridali mu časový rozvrh s časom opačným než má presmerovanie. Nezabudnite na nutnosť pridania partície do adresného volacieho priestoru All.

# Nútená autorizácia

Pokiaľ máme síce smerovacie vzory povolené, ale chceli by sme im prideliť dodatočnú ochranu, môžeme využiť nútenú autorizáciu. Pre volanie je nutné vlastniť číselný kód a tento kód musí mať dostatočné oprávnenia. Tie sa môžu vzor od vzoru meniť.

Každá skupina si vytvorí nový vzor smerovania podľa skupiny vzory X02 (X predstavuje číslo vašej skupiny) podľa Obr.12, priradíte partíciu All, bránu, povolenie smerovania, klasifikáciu vnútornú a nové nastavenie, nútená autorizácia, úroveň zvoľte 100.

| Cisco Unified CM Adu<br>Cisco Unified Communicati | ninistration<br>ons Solutions    |                              |                                |
|---------------------------------------------------|----------------------------------|------------------------------|--------------------------------|
| System   Call Routing   Media Resources   A       | dvanced Features 🔻 Device 👻 Ap   | pplication 👻 User Management | ▼ Bulk Administration ▼ Help ▼ |
| Route Pattern Configuration                       |                                  |                              |                                |
| Save                                              |                                  |                              |                                |
| _ Pattern Definition                              |                                  |                              |                                |
| Route Pattern*                                    |                                  |                              |                                |
| Route Partition                                   | All                              | ~                            |                                |
| Description                                       |                                  |                              |                                |
| Numbering Plan                                    | Not Selected                     | ¥                            |                                |
| Route Filter                                      | < None >                         | V                            |                                |
| MLPP Precedence*                                  | Default                          | ~                            |                                |
| Apply Call Blocking Percentage                    |                                  |                              |                                |
| Resource Priority Namespace Network Domain        | < None >                         | ~                            |                                |
| Route Class*                                      | Default                          | ¥                            |                                |
| Gateway/Route List*                               | Not Selected                     | ~                            | ( <u>Edit</u> )                |
| Route Option                                      | Route this pattern               |                              |                                |
|                                                   | ○ Block this pattern No Error    | ¥                            |                                |
| Call Classification* OnNet                        | ~                                |                              |                                |
| Allow Device Override Provide Outside [           | Dial Tone 🗌 Allow Overlap Sendir | ng 🗌 Urgent Priority         |                                |
| Require Forced Authorization Code                 |                                  |                              |                                |
| Authorization Level* 100                          |                                  |                              |                                |
| Require Client Matter Code                        |                                  |                              |                                |

Rovnako si vytvorte nové DN X02 a priraďte ho tlačidlu telefónu (návod v úlohe 2).

Nasledovne prejdite do menu **Call Routing -> Forced Authorization Code -> Add New** a vytvorte si vlastné kódy, s úrovňou prevyšujúcou 100, aj úrovňou nedosahujúcou 100. Rozsah sa môže pohybovať od 0 do 255 (Obr.13).

| cisco                                   | Cisco Ul<br>For Cisco U | nified CM A       | dministration<br>ations Solutions |          |               |                   |                       |        |  |  |  |
|-----------------------------------------|-------------------------|-------------------|-----------------------------------|----------|---------------|-------------------|-----------------------|--------|--|--|--|
| System 👻                                | Call Routing 🔻          | Media Resources 🔻 | Advanced Features 🔻               | Device 🔻 | Application - | User Management 🔻 | Bulk Administration 🔻 | Help 🔻 |  |  |  |
| Forced Authorization Code Configuration |                         |                   |                                   |          |               |                   |                       |        |  |  |  |
| Save                                    |                         |                   |                                   |          |               |                   |                       |        |  |  |  |
| Status<br>Status: Ready                 |                         |                   |                                   |          |               |                   |                       |        |  |  |  |
| r Forced Authorization Code Information |                         |                   |                                   |          |               |                   |                       |        |  |  |  |
| Authorizat                              | tion Code Name          | * test            |                                   |          |               | ]                 |                       |        |  |  |  |
| Authorizat                              | tion Code*              | 1234              |                                   |          |               |                   |                       |        |  |  |  |
| Authorizat                              | tion Level*             | 101               |                                   |          |               | ]                 |                       |        |  |  |  |
| - Save                                  |                         |                   |                                   |          |               |                   |                       |        |  |  |  |
| (i) *- in                               | ndicates required       | d item.           |                                   |          |               |                   |                       |        |  |  |  |

Teraz skúste vaše nové DN vytočiť. Ak ste všetko správne nastavili, budete požiadaný o vloženie kódu. V prípade kódu vyššieho než 100, bude tento kód akceptovaný, v prípade nižšieho, zamietnutý. V oboch prípadoch sa však nedovoláte, povoľovacie smerovacie vzory sa pre DN na vnútornej sieti nevytvárajú, CUCM sa hovor snaží poslať bránou von. V niektorých prípadoch vás na to môže CUCM upozorniť a nedovolí vám takýto vzor uložiť.

Toto je koniec Úlohy 2.